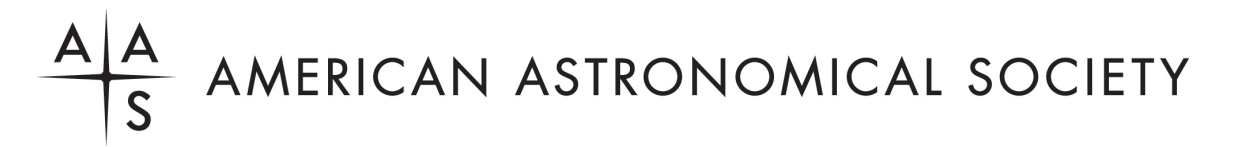

## **Vaccination Verification Guide**

(If you need assistance with the CrowdPass vaccination verification site, please contact CrowdPass support at <a href="mailto:support@crowdpass.co">support@crowdpass.co</a>.)

• Go to the vaccination verification site (step 1 of the registration process).

https://dashboard.crowdpass.co/events/5RGTI1AH/ECZAXDDC

• Read the "About This Event" section, then click the "Register" button.

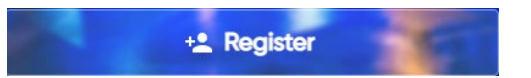

• Create a new attendee account or, if you've used the CrowdPass platform before, click the Log In link under the Continue button. (*Please note that this account is separate from your AAS account.*)

|               | Create Attendee Account                                                          |
|---------------|----------------------------------------------------------------------------------|
|               | Access events, conferences, and other gathering from a single CrowdPass account. |
| Email Address |                                                                                  |
|               | Continue                                                                         |
|               | Already have an account? Log In                                                  |

• If creating a new account, you will need to verify your email address (check your inbox). Once your email address is confirmed, you can proceed to log in.

| C crowdpass                                |                    |
|--------------------------------------------|--------------------|
|                                            | Confirm Your Email |
| You have just created a CrowdPass account. |                    |
| Click the button to confirm your email.    | Confirm Email      |

| A A<br>S                                                                           |
|------------------------------------------------------------------------------------|
| Login                                                                              |
| Thank you for taking time to register.<br>Please log in to your CrowdPass account. |
| Email Address                                                                      |
| Continue                                                                           |

- Read and agree to the waiver, and answer "Yes" to the screening question to continue.
- Submit your vaccination card/record, proof of recovery from COVID, or medical exemption (letter from your doctor).

| COVID-19 Screening                |                                   |                                           |         |  |  |  |
|-----------------------------------|-----------------------------------|-------------------------------------------|---------|--|--|--|
| Please Upload yo<br>RECOVERY FROM | our Vaccination<br>1 COVID OR MEE | Card Plus Booster OR P<br>NCAL EXEMPTION. | ROOF OF |  |  |  |
|                                   | ⊥<br>Upload                       | O<br>Take Photo                           | Û       |  |  |  |
| + Add Image                       |                                   |                                           |         |  |  |  |

• After uploading your vaccination information successfully, you will receive an email indicating that your record is under review.

| Hello,<br>We received your submission. Let us verify it. We will email      |  |
|-----------------------------------------------------------------------------|--|
|                                                                             |  |
| Please do not hesitate to contact us if you have any questions or concerns. |  |
| All the best,                                                               |  |
| Crowdpass                                                                   |  |
| support@crowdpass.co                                                        |  |

## Submission Received

• Once your vaccination status is approved, you will receive an email with the code to use at the AAS registration site (step 2 of the registration process).

| Event Access Code                                                           |
|-----------------------------------------------------------------------------|
| Hello                                                                       |
| Approved                                                                    |
| Verification Code:                                                          |
| Please do not hesitate to contact us if you have any questions or concerns. |
| All the best,<br>Crowdpass                                                  |
| support@crowdpass.co                                                        |

 Go to the AAS registration site (step 2) and use the code to answer the vaccination question on the registration form (step 2). <u>https://aas.org/meetings/spd54/registration</u>

Please enter your CrowdPass vaccination verification code

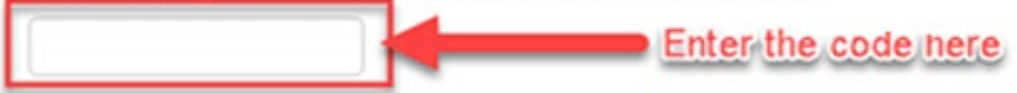